## Image Controller Easy

1

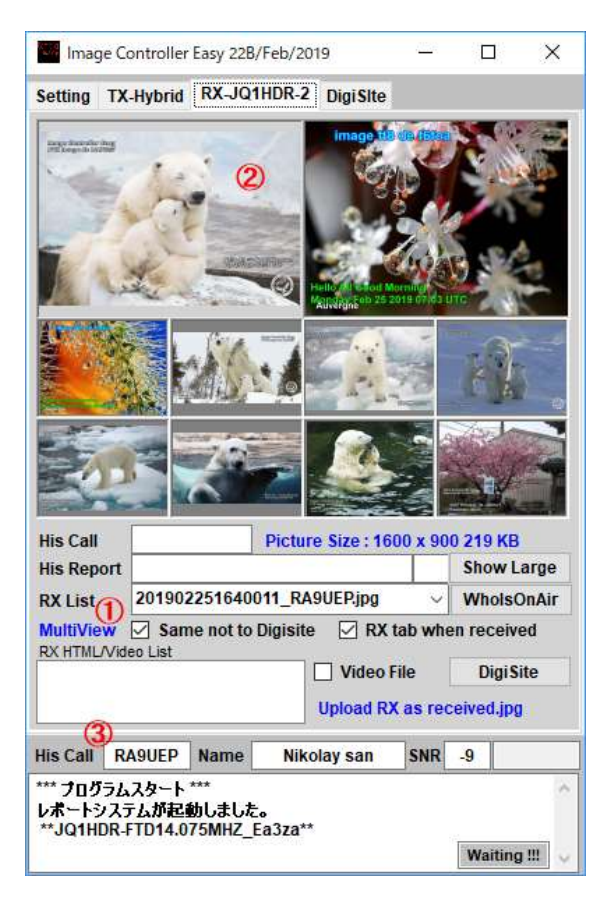

| Image Controller Easy 22B/Feb/2019                                                                  | <u>(159</u> |        | ×        |
|----------------------------------------------------------------------------------------------------|-------------|--------|----------|
| Setting TX-Hybrid RX-JQ1HDR-2 DigiSite                                                              |             |        |          |
| Hindage Controller Easy (sto<br>Hindage Good Evening de Igland<br>Honday feit 25 2019 99:30 UTC<br> |             | 5      |          |
| Image Controller Easy ET9                                                                           | ii Cap      | 画像表示   |          |
| inage controller Easy F18                                                                           | 0           | 画像:    | 読込       |
| Hello All Good Evening de JQ1HDR<br>Monday Feb 25 2019 09:30 UTC<br>(4)                             |             | 画像アップ  |          |
|                                                                                                    |             | 画像送信   |          |
| Macro CQ -dB RdB RRR 73 DE RX Logo Slide<br>169KB 1280x853 Beacon Italic                            |             |        | 停止       |
| His Call RA9UEP 名前 Nikolay san                                                                      | SNR         | -16    |          |
| *** プログラムスタート ***<br>レポートシステムが起動しました。<br>**JQ1HDR-FTD14.075MHZ_Ea3za**                              |             | Waitir | ng !!! 🗸 |

## Paste RX image on TX image

To paste the received image in the transmitted image, please open the RX tab first.

Working with the RX tab

- ① Click MultiView. A total of 10 received images are displayed.
- ② Please click on one of the ten images to paste.

③ If the sender of the clicked image and the SNR report and name master are registered, the name will be displayed. Double clicking on the call part (RA9UEP) deletes the data.

Next open the TX tab.

④ Click on RX to stick the selected received image.

(5) You can change the position by dragging and can change the size with the mouse wheel.

送信画像に受信画像を貼り付けるには まず、 RX タブを開けてください。

## RX タブでの作業

- ① MultiViewをクリックする。 合計 10 枚の受信画像が表示されます。
- ② 貼り付ける画像を 10 枚のどれかをクリックしてください。

③ クリックされた画像の送信者と SNR レポート および 名前マスターに登録され

ていれば 名前が表示されます。 コールの部分(RA9UEP)をダブルクリックするとデ ータは削除されます。

次に TX タブを開きます。

- ④ RX をクリックすると選んだ受信画像が張り付きます。
- ⑤ ドラッグすると位置の変更、マウスホイールで大きさを変更できます。

 Paste Max. 4 RX images as Vertical One Imageb
 Paste Max. 4 RX images as Horizontal One Image Paste Clip Board to RX Pasted Image Wheel Change Amount +20 Click Right/Left Here

.

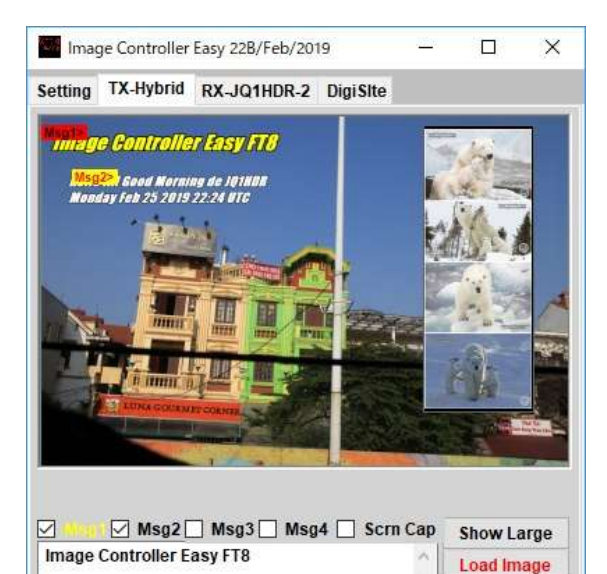

Multiple received images can be pasted to the transmitted image.

TX tab Right click Select menu 1 or 2.

- 1 Up to 4 received images stick vertically.
- 2 Up to 4 received images stick horizontally.

Image of the station when the call of the other station is being displayed, if there is no will in the latest of the received image.

送信画像に複数の受信画像を貼り付けることも出来ます。

- TX タブ右クリックメニュ①または②を選んでください。
- ① 垂直に最大4枚の受信画像が張り付きます。
- 水平に最大4枚の受信画像が張り付きます。

相手局のコールが表示されているときはその局の画像が、ない場合は最新の受信 画像になります。

| Monday rev 23 2013 22:24 01C  V TX Image Macro CQ -dB RdB RRR 73 DE RX Logo Slide HALT HALT His Call RABUEP Name Nikolay san SNR -16 HALT Now Processing *** On Air Report system is effective. Value of the system is effective. Value of the syste | Monda                                         | Eab 25 20                                                                                                    | 10 22 24 1                                                                                                    | ITC              |              |                   |                                                  |
|----------------------------------------------------------------------------------------------------|-----------------------------------------------|----------------------------------------------------------------------------------------------------|----------------------------------------------------------------------------------------------------|------------------|--------------|-------------------|--------------------------------------------------|
| Macro CQ -dB RdB RRR 73 DE<br>176KB 1280x853 Beacon Italic HALT<br>His Call RA&UEP Name Nikolay san SNR -16<br>*** Now Processing ***<br>On Air Report system is effective.<br>**JQ1HDR-FTD14.075MHZ_Ea3za**<br>Waiting !!!<br>So Image Controller Easy 228/Feb/2019 — ><br>Setting TX-Hybrid RX-JQ1HDR-2 DigiSite<br>***<br>***<br>***<br>***<br>***<br>***<br>***<br>*                                                                                                    | monuu                                         | J1CD 23 20                                                                                                    | 15 22.24                                                                                                    | ne -             | ~            | ТХ                | Image                                            |
| 176KB 1280x853       Beacon Italic       HALI         His Call       RAJUEP       Name       Nikolay san       SNR       -16         *** Now Processing ***       On Air Report system is effective.       ***       Yes and the system is effective.         *** JQ1HDR-FTD14.075MHZ_Ea3za**       Waiting !!!       Waiting !!!         Image Controller Easy 228/Feb/2019       —       >         Setting       TX-Hybrid       RX-JQ1HDR-2       DigiSite         Image Controller Easy 228/Feb/2019       —       >         Setting       TX-Hybrid       RX-JQ1HDR-2       DigiSite                                                                                                    | Macro (                                       | Q -dB RdB                                                                                                    | RRR 73                                                                                                    | DE RX Logo       | ) Slide      |                   |                                                  |
| His Call RABUEP Name Nikolay san SNR -16          *** Now Processing ***       On Air Report system is effective.         *** JQ1HDR-FTD14.075MHZ_Ea3za**       Waiting !!!         Image Controller Easy 228/Feb/2019       —       >         Setting TX-Hybrid RX-JQ1HDR-2 DigiSite       ***       >         Image Controller Easy 228/Feb/2019       —       >         Setting TX-Hybrid RX-JQ1HDR-2 DigiSite       ***       >         Image Controller Easy 4.10       ***       >         Waiting !!       ***       >         Setting TX-Hybrid RX-JQ1HDR-2 DigiSite       ***       >         ****       ***       >         ****       ***       ***       >         ****       ***       ***       >         ****       ***       ***       >         ****       ***       ***       >         ****       ***       ***       >         ****       ***       ***       ****         ****       ****       ****       ****         ****       ****       *****       *****         ****       *****       ******       ******         *****       ************************************                                                                                                    | 176KB                                         | 1280x853                                                                                                    |                                                                                                    | Beacon           | Italic       |                   | NALI                                             |
| *** Now Processing ***<br>On Air Report system is effective.<br>**JQ1HDR-FTD14.075MHZ_Ea3za**   Image Controller Easy 228/Feb/2019   Setting TX-Hybrid RX-JQ1HDR-2 DigiSite   Setting TX-Hybrid RX-JQ1HDR-2 DigiSite                                                                                                    | His Call                                      | RAPUEP                                                                                                    | Name                                                                                                    | Nikolay san      | SNR          | -16               |                                                  |
| Image Controller Easy 228/Feb/2019 — — ><br>Setting TX-Hybrid RX-JQ1HDR-2 DigiSite  THE ge Controller Easy/Fit  Menday Isla Zis Zalis 22.24 VIG                                                                                                    | *** Now<br>On Air R<br>**JQ1H                 | Processing<br>eport syste<br>DR-FTD14.0                                                                                                    | m is effec<br>75MHZ_E                                                                                                    | ctive.<br>a3za** |              | Wa                | iiting !!!                                       |
| Setting TX-Hybrid RX-JQ1HDR-2 DigiSite                                                                                                    | - Imag                                        | ge Controller                                                                                                    | Easy 228/                                                                                                    | Feb/2019         | <u>/11</u> / | [                 |                                                  |
|                                                                                                    | Mon                                           | 2. Good Horn<br>lay Feb 25 2015                                                                                                    | ing de JQ180<br>22:24 0TC                                                                                                    |                  |              |                   |                                                  |
|                                                                                                    | Image U                                       | 2 Good Normality Feb 25 2015       Iay Feb 25 2015       Iay Feb 25 20                                                                                                    | Ing de JOHAD<br>12224 UTC                                                                                                    | _ Msg4 _ S       | crn Cap      | Sho               | w Large                                          |
| Hello All Good Morning de JQ1HDR<br>Monday Feb 25 2019 22:24 UTC                                                                                                    | Image Hello A<br>Monda                        | 2. Good Normality Feb 25 2015       Windowski       Windowski                                                                                                    | ng de JQIHAD<br>22224 UTC<br>22224 UTC<br>2224 UTC<br>2224 UTC<br>2224 UTC<br>2224 UTC<br>2224 UTC<br>2224 UTC<br>2224 UTC<br>2224 UTC<br>2224 UTC<br>2224 UTC<br>2244 UTC<br>2244 UTC<br>2444 UTC<br>2444 UTC<br>2444 UTC<br>2444 U | Msg4 S           | cm Cap       | Sho               | w Large<br>ad Image<br>oad IMG                   |
| Hello All Good Morning de JQ1HDR<br>Monday Feb 25 2019 22:24 UTC<br>Macro CQ -dB RdB RRR 73 DE<br>170KB 1280x853<br>Beacon Italic<br>HALT                                                                                                    | Image<br>Hello A<br>Monda<br>Macro (<br>170KB | <ul> <li>22. Good Hormally Feb 25 2015</li> <li>23. State of the second second</li></ul> | Ing de Joi Hall<br>2224 UIC<br>Mag3[<br>asy FT8<br>ning de Joi<br>19 22:24 U                                                                                                    | Msg4 S           | crn Cap      | Sho<br>Loa<br>Upi | w Large<br>ad Image<br>oad IMG<br>(Image<br>HALT |

Waiting !!!

\*\*JQ1HDR-FTD14.075MHZ\_Ea3za\*\*